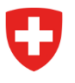

Eidgenössisches Departement des Innern EDI

Bundesamt für Gesundheit BAG Abteilung Strahlenschutz

Radiation Portal Switzerland (RPS)

## **Prozess «Umzug und Ersatz» im Radiation Portal Switzerland** für Gesuchsteller (*mit* oder *ohne* Delegation an eine Röntgenfachfirma)

Link zum Portal: Radiation Portal Switzerland

Wenn eine Praxis umzieht und dabei ein Gerät ersetzt wird, braucht es ein besonderes Vorgehen, damit dieser Fall korrekt erfasst wird. Die Eingabe erfolgt über unser Onlineportal «Radiation Portal Switzerland».

Das Gesuch muss durch einen Gesuchsteller erfasst und eingereicht werden.

## Step-by-Step Anleitung für die Erfassung und Einreichung eines Umzuges mit Ersatz:

Sie können diesen Prozess nur mit Login durchführen.

Varianten: Es gibt **zwei verschiedene Möglichkeiten (a oder b)** bei der Erfassung, bitte prüfen Sie, welche auf Sie zutrifft.

- a. *Falls Sie bereits ein Login besitzen und mit RPS verknüpft sind* werden Sie nach dem Login direkt auf das Dashboard umgeleitet. Fahren Sie bitte mit Punkt 1 fort.
- b. Falls Sie sich noch nie in RPS eingeloggt haben, aber bereits Bewilligungen besitzen: Sie werden gefragt, ob Ihr Unternehmen bereits Bewilligungen besitzt. Klicken Sie auf «Ja» und folgen Sie dem Prozess um sich mit Ihrer bestehenden Firma zu verknüpfen. Nach erfolgreicher Verknüpfung werden Sie direkt auf Ihr Dashboard umgeleitet. Fahren Sie bitte mit Punkt 1 fort.
- Wählen Sie auf dem Dashboard unter «Aktionen» den Punkt «Stammdaten und Dossiers verwalten» und klicken Sie auf «Neue Firma erfassen» falls die neue Firma am neuen Standort noch nicht erfasst wurde. Erfassen Sie die Rechtsdomiziladresse, Korrespondenzadresse und Rechnungsadresse des neuen Standorts. Dort wo die Praxis hinzieht.
- 2. Klicken Sie auf «Aktive Bewilligungen» auf Ihrem Dashboard im Bereich Informationen und öffnen Sie die Bewilligung, welche Sie umziehen möchten. Klicken Sie nach dem Öffnen der Bewilligung auf «Bewilligung anpassen/verlängern» und anschliessend wählen Sie «Umzug» als Grund der Anpassung. Damit das Umzugsgesuch erstellt wird, klicken Sie auf «Auswählen».
- 3. Wählen Sie in der Gesucherfassung im Schritt 1 (Gesuchsteller/-in / Bewilligungsinhaber/-in) die neu angelegte Firma am neuen Standort aus. Füllen Sie die Daten zum Röntgengerät aus (die Daten des Ersatzgerätes) und fügen Sie die neue Strahlenschutz-Bauzeichnung bei oder delegieren Sie das Gesuch nach Absprache an Ihre Röntgenfachfirma. Dazu wählen Sie unter Aktionen den Punkt **«Delegation an Fachfirma»**.
- 4. Bevor Sie das Gesuch einreichen, erfassen Sie bei «Übrige Angaben» einen **Kommentar: «Um**zug und Ersatz in einem Gesuch» und reichen das Gesuch ein.
- 5. Das Gesuch liegt bei uns vor und wird geprüft.

Zusätzliche Informationen finden Sie unter <u>«Hilfe & Kontakt»</u> auf dem Portal. Wenden Sie sich bei offenen Fragen an den RPS-Support: <u>rps@bag.admin.ch</u>.